# ロットの変更方法

## RDClient アプリをタップし VPS にログインする

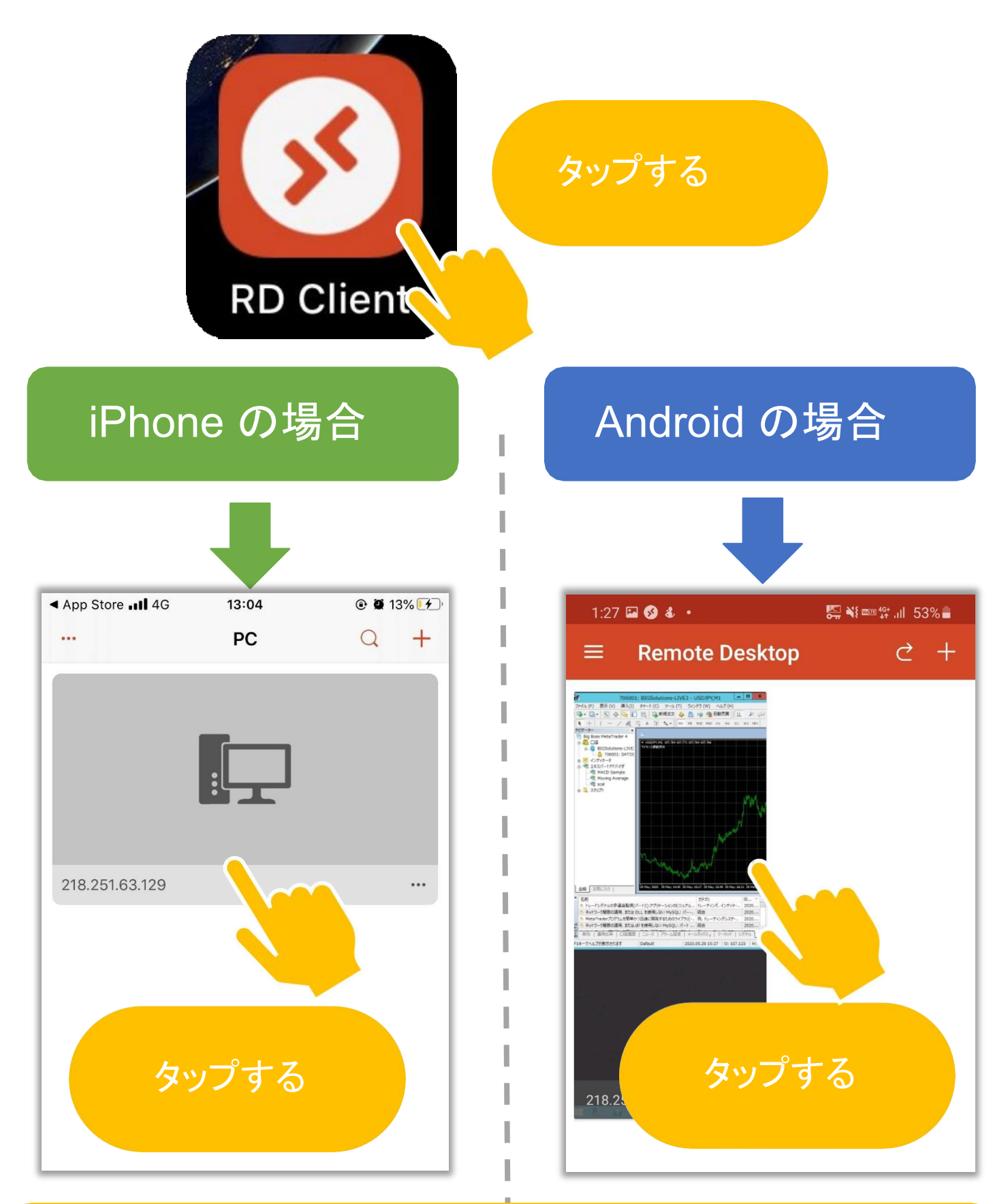

#### タップしたあとパスワードを求められる場合があります

#### MT4に表示されているチャート 右上の顔文字をダブルタップする

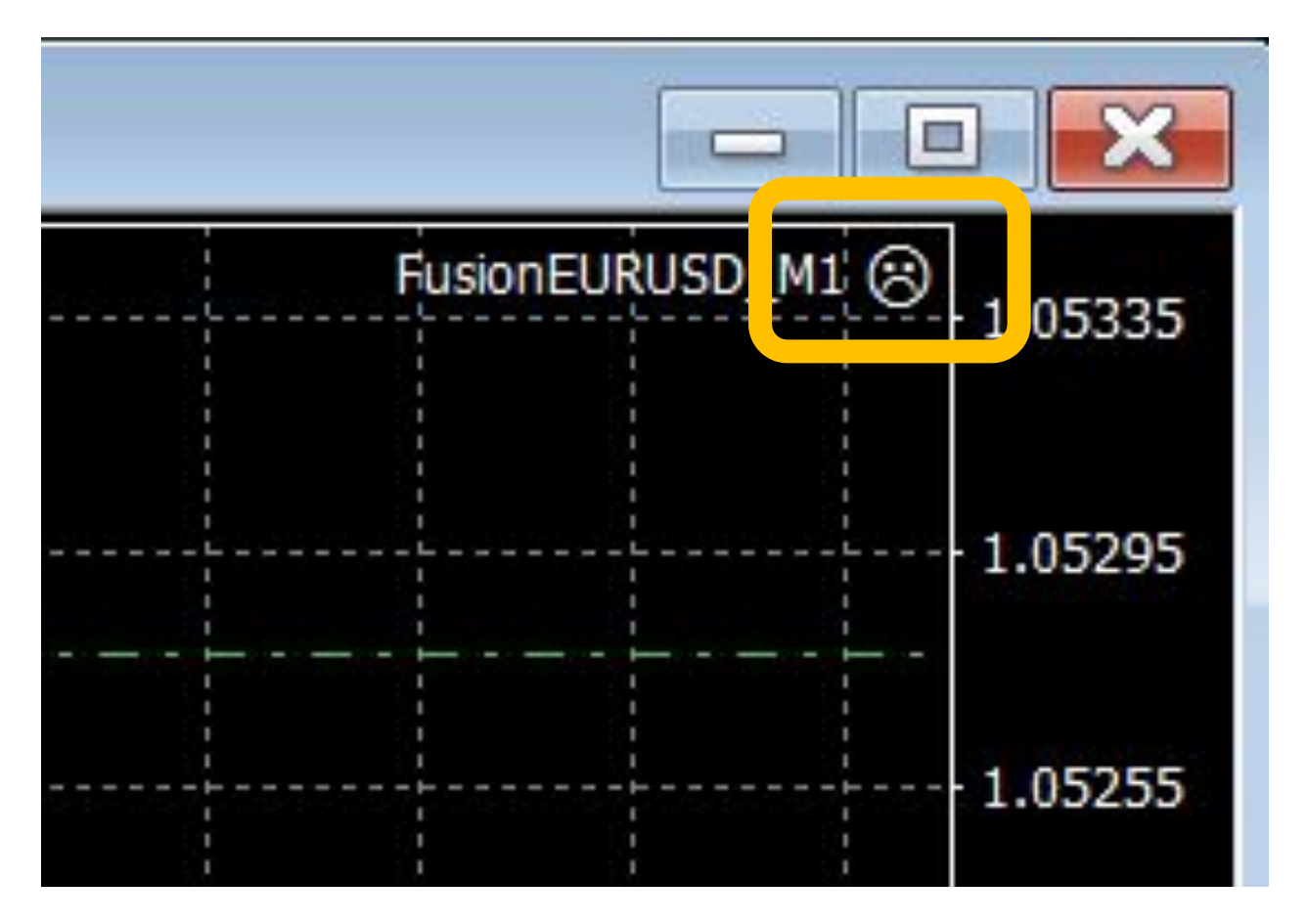

### ↓するとこのような画面が開く↓

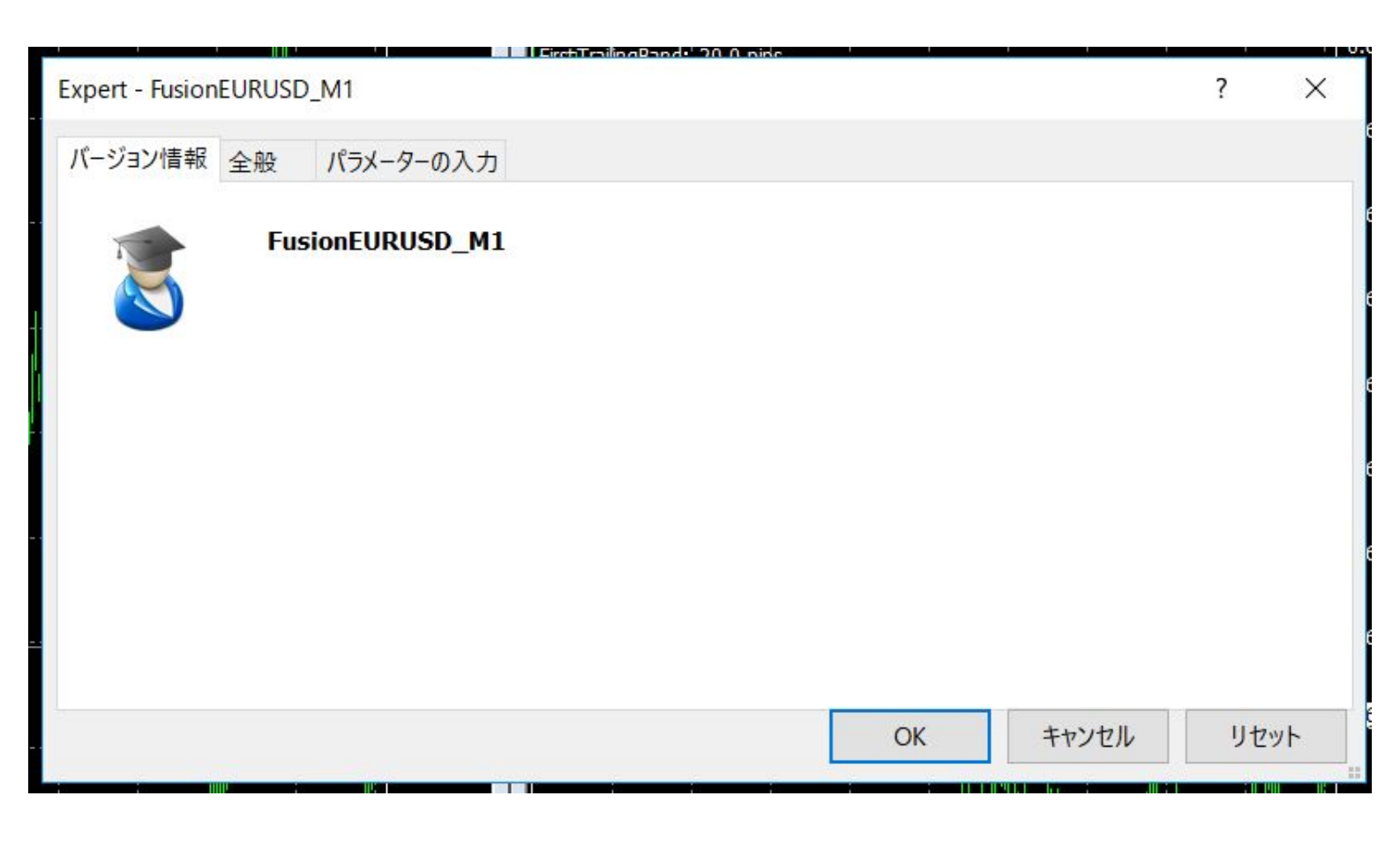

#### パラメータの入力を選択する

| Expert - FusionEURUSD_M1 |       | ?   | Х          |
|--------------------------|-------|-----|------------|
| バージョン情報 全般 パラメーターの入力     |       |     |            |
| FusionEURUSD_M1          |       |     |            |
| OK                       | キャンセル | リセッ | ۲ <b>۲</b> |

#### 数字の上でダブルクリックし、推奨値を入力する

|                          | Eitet TrailingPand - 20.0 ping |    | 2 🗸              | 0.   |
|--------------------------|--------------------------------|----|------------------|------|
| Expert - FusionEURUSD_MT |                                |    | ŕ A              |      |
| バージョン情報 全般 パラメーターの入力     |                                |    |                  |      |
| 変数                       |                                |    |                  | 1115 |
| 🧾 ロット数(1万ドルあたり)          | 0.01                           |    |                  |      |
| 1991 許容スプレッド (pips)      | ?                              |    |                  |      |
| 1991 許容スリッページ (pips)     | 5.                             |    |                  |      |
| 💷 マジックナンバー               | 2 21040302                     |    |                  |      |
|                          | -                              |    |                  |      |
|                          |                                |    |                  |      |
|                          |                                |    |                  |      |
|                          |                                |    | == = . \] =. (L) |      |
|                          |                                |    | 読み込み (L)         |      |
|                          |                                |    |                  |      |
|                          |                                |    | 休仔 (5)           |      |
|                          |                                | OK | キャンヤル リヤット       | T    |
|                          |                                |    |                  |      |

# 推奨値を入力する

| Expert - FusionEURUSD_M1                                   |              |   | ?                | ×  |
|------------------------------------------------------------|--------------|---|------------------|----|
| バージョン情報 全般 パラメーターの入力                                       | ו            |   |                  |    |
| 変数                                                         |              |   |                  |    |
| 図 ロット数 (1万トルあたり)   第 許容スプレッド (pips)                        |              |   |                  |    |
| たまた  「許容スリッページ (pips)  「「」  「」  「」  「」  「」  「」  「」  「」  「」 | 5.0          |   |                  |    |
| 123                                                        |              |   |                  |    |
|                                                            |              |   |                  |    |
| 推奨値                                                        | 自に設定す        | ล |                  |    |
| 推奨値                                                        | 自に設定す        | 3 | 読み込み(            | D  |
| 推奨値                                                        | 値に設定す        | 3 | 読み込み (           | L) |
| 推奨化                                                        | <b>直に設定す</b> | 3 | 読み込み (<br>保存 (S) | L) |

# OKを選択する

| Expert - FusionEURUSD_M1 | ?        | × |
|--------------------------|----------|---|
| バージョン情報 全般 パラメーターの入力     |          |   |
| 変数<br>値<br>ロット数(1万ドルあたり) |          |   |
|                          |          |   |
| ■<br>OKを選択する             |          |   |
|                          | 読み込み (L) |   |
|                          | 保存 (S)   |   |
|                          |          |   |

## このまま稼働を始める場合は 自動売買をオンにする

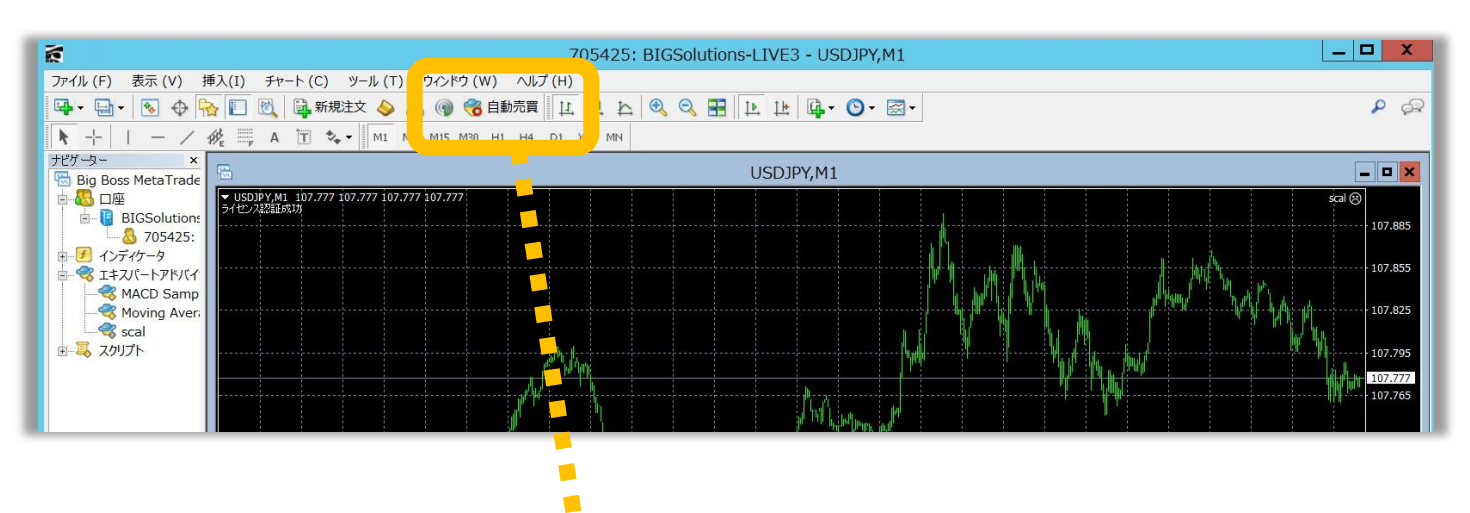

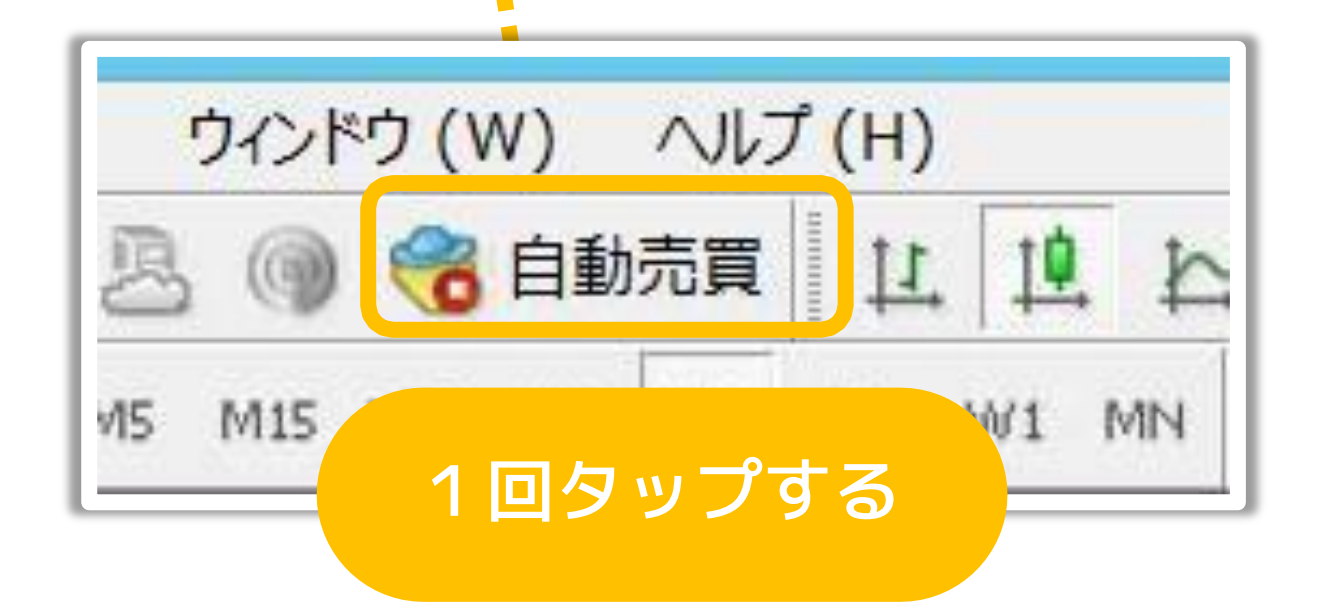

## ボタンが緑色になれば OK です。

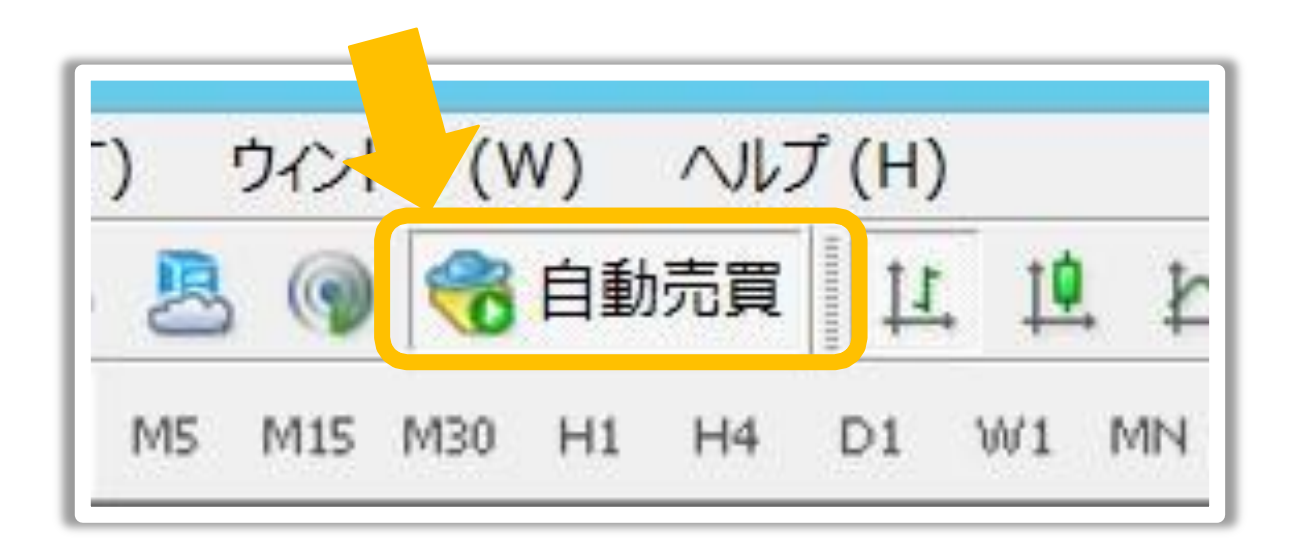

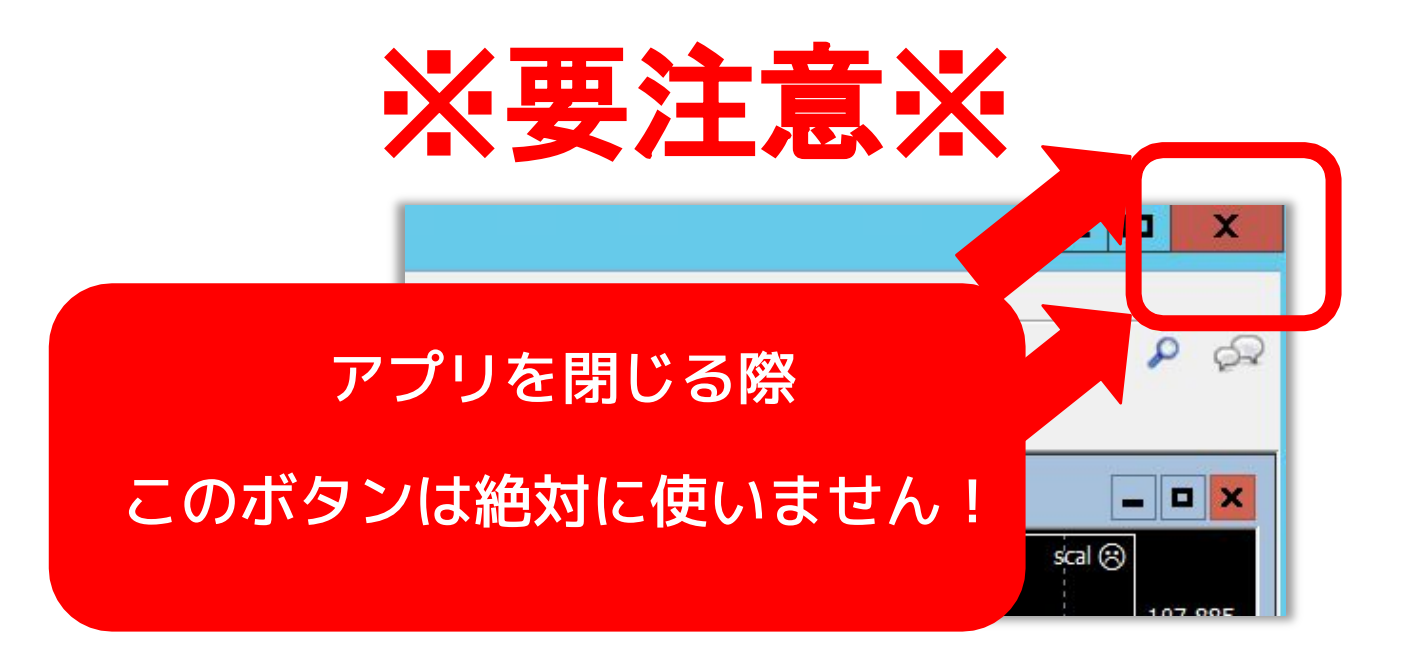

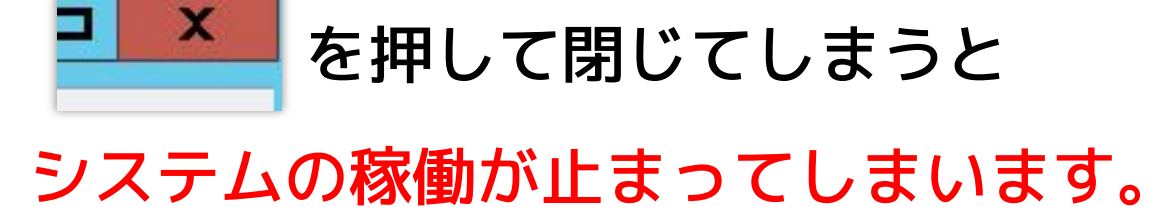

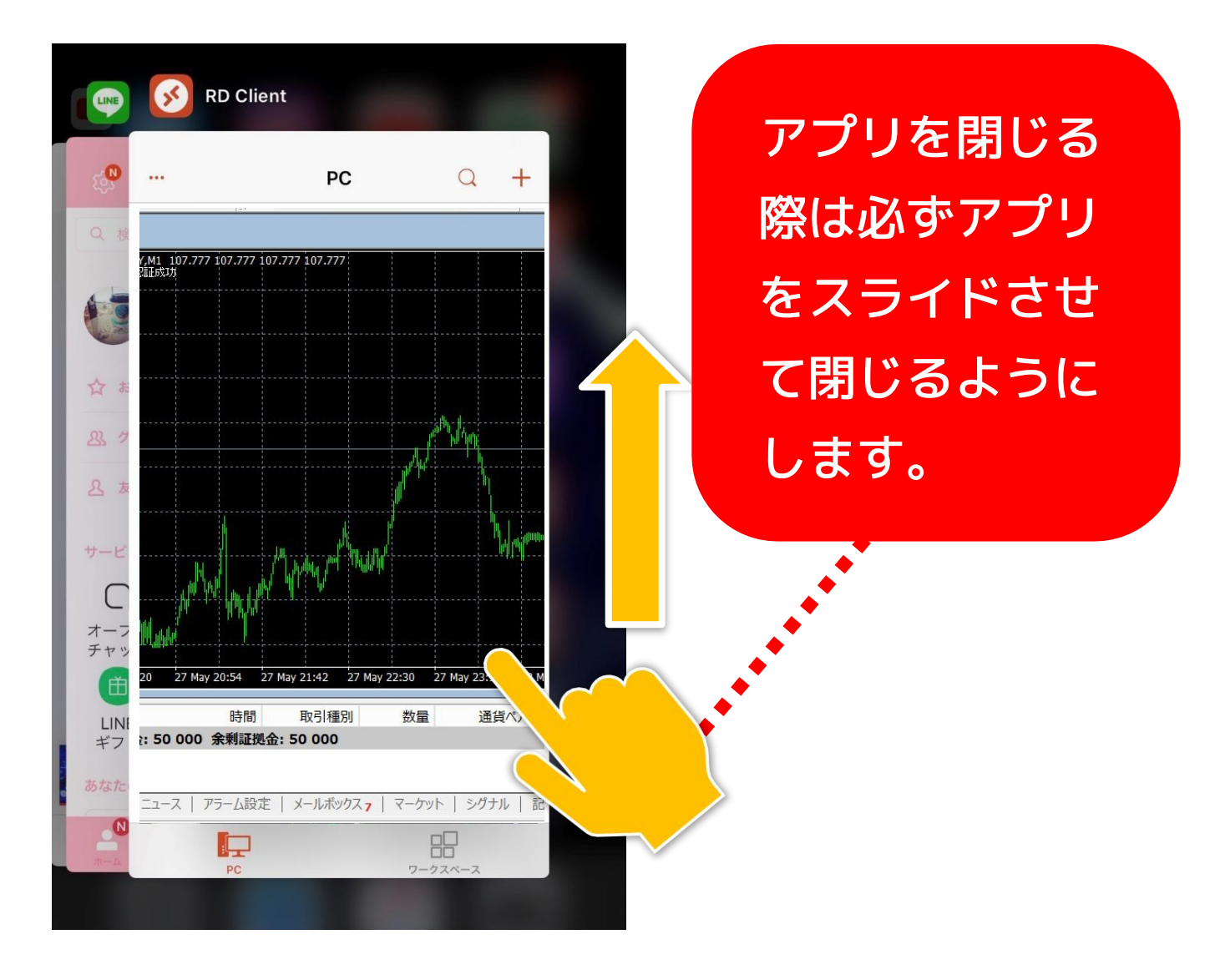